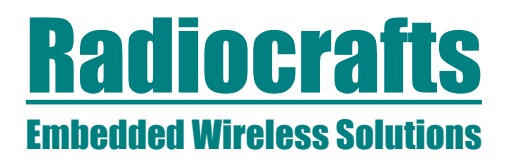

### RC2300DK-ZNM Demonstration Kit Quick Start

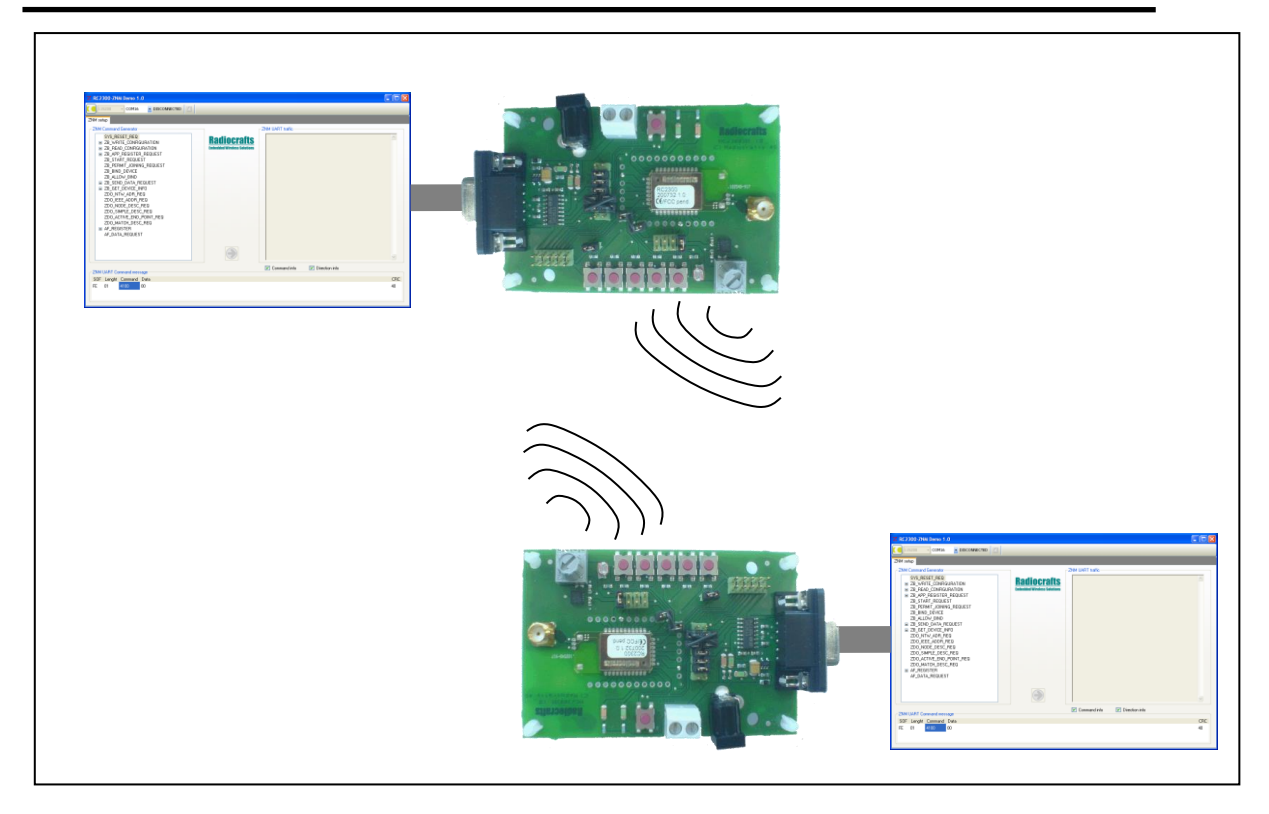

#### Introduction

The RC2300DK-ZNM Demonstration Kit includes two demonstration boards with RC2300-ZNM modules. This document is a quick start guide for setting up the kit, forming a network and sending data from one device to the other.

For more detailed information on using the kit, please see the User Manual.

#### **Quick Start Guide**

1. Connect the antenna and power supply (battery eliminator) to each board

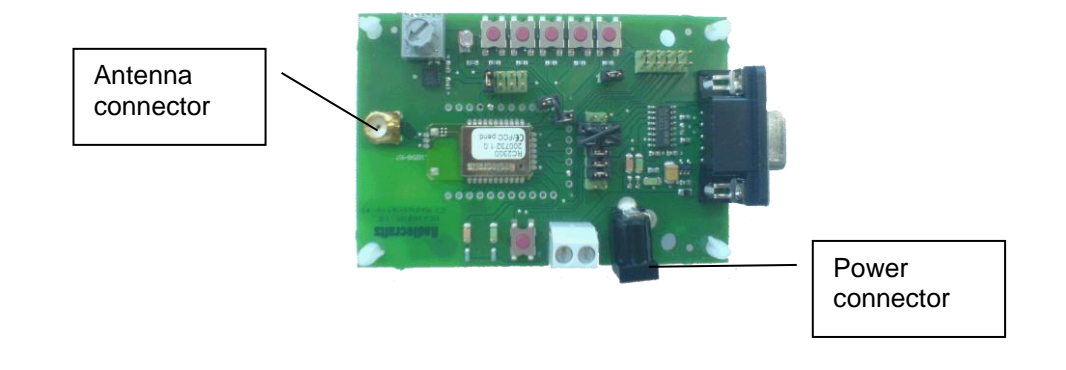

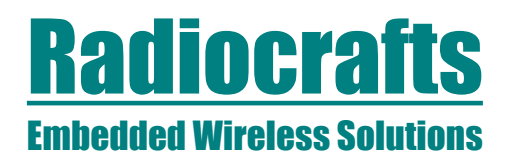

- 2. Connect the RS232 port of each board to a PC using a 1:1 serial cable for each board (can also be an emulated RS232 over USB).
- 3. Install and start the PC program ZNM-Configuration and Communication Tool (ZNM-CCT) on the PC. (The program can be downloaded from www.radiocrafts.com)

| Z RC2300-ZNM Demo 1.0                                                                                                    |                               |     |
|----------------------------------------------------------------------------------------------------|-------------------------------|-----|
| COM16 DISCONNECTED                                                                                                    |                               |     |
| ZNM setup                                                                                                    |                               |     |
| 200 Command Generator<br>872, 98251 PEO<br>823, VIRITE COMINIDIATION<br>823, PEAD, CONFIGURATION<br>823, PEAD, CONFIGURATION<br>823, PEAD, CONFIGURATION<br>232, 974, REQUEST<br>232, 974, REQUEST<br>232, 974, REQUEST<br>232, 941, CONFIGURATION<br>182, SERIO, DATA, PEDUEST<br>182, 254, CONFIGURATION<br>182, 254, CONFIGURATION<br>182, 254, CONFIGURATION<br>182, 254, CONFIGURATION<br>182, 254, CONFIGURATION<br>182, 254, CONFIGURATION<br>182, 254, CONFIGURATION<br>182, 254, CONFIGURATION<br>182, 254, CONFIGURATION<br>182, 254, CONFIGURATION<br>182, 254, CONFIGURATION<br>182, 254, CONFIGURATION<br>182, CONFIGURATION<br>182, CONFIGURATION<br>183, CONFIGURATION<br>183, CONFIGUR | Claudadi Wrietens Sakalians   | 2   |
| ZNM UART Command message                                                                                                    | Command info V Direction info |     |
| SOF Lenght Command Data                                                                                                    |                               | CRC |
| FE 01 4100 00                                                                                                    |                               | 40  |
| l                                                                                                    |                               |     |

Figure 1. ZNM-CCT main window

| Z RC2300-ZNM Demo 1.0                      |                            |                                            |
|--------------------------------------------|----------------------------|--------------------------------------------|
| СОМ16 _ СОМ16 _ Г                          |                            |                                            |
| ZNM setup<br>ZNM Command Generator         | Select correct<br>com port |                                            |
| SYS_RESET_REQ                              | Press connect              | Radiocrafts<br>Embedded Wireless Solutions |
| ■ ZB_APP_REGISTER_REQU<br>ZB_START_REQUEST | button S                   |                                            |

Figure 2. Connecting to the module

4. Configuring boards

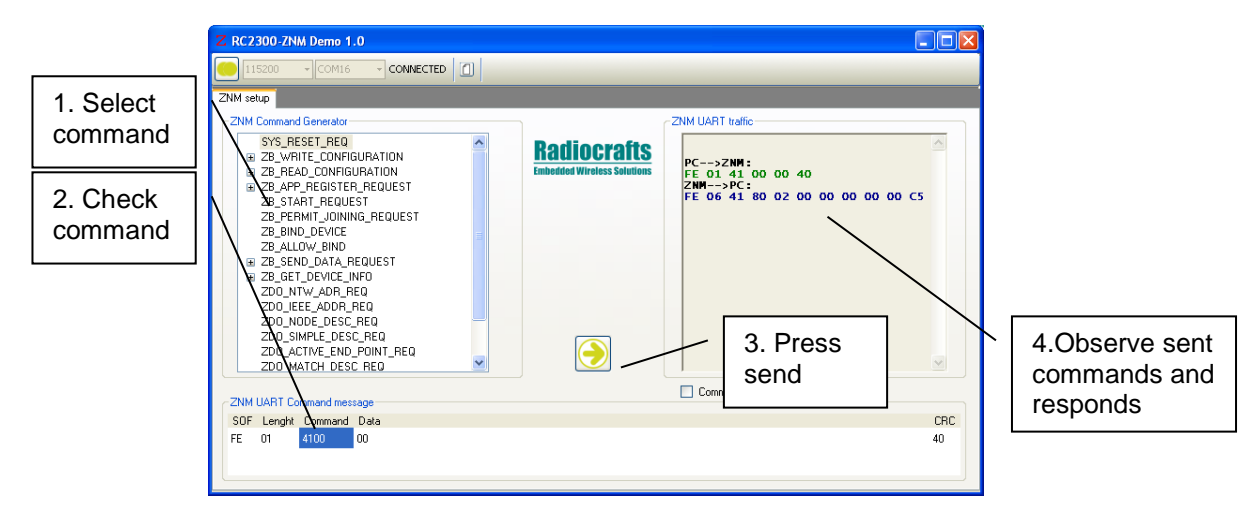

Figure 3. The boards are configured via a 4 step procedure using the ZNM-CCT tool

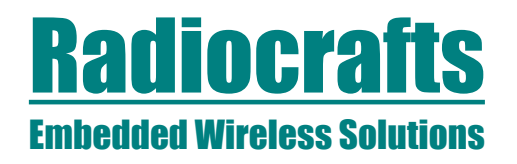

For the first board (Coordinator), send the following commands to the module (In the order they appear):

- SYS\_RESET\_REQ
- ZB\_WRITE\_CONFIGURATION -> Start-up options -> Clear device on reset
- SYS\_RESET\_REQ
- ZB\_WRITE\_CONFIGURATION -> Logical\_type -> Coordinator
- ZB\_APP\_REGISTER\_REQUEST-> Home Automation -> Lighting On/Off
- ZB\_START\_REQUEST
- ZB\_PERMIT\_JOINING\_REQUEST

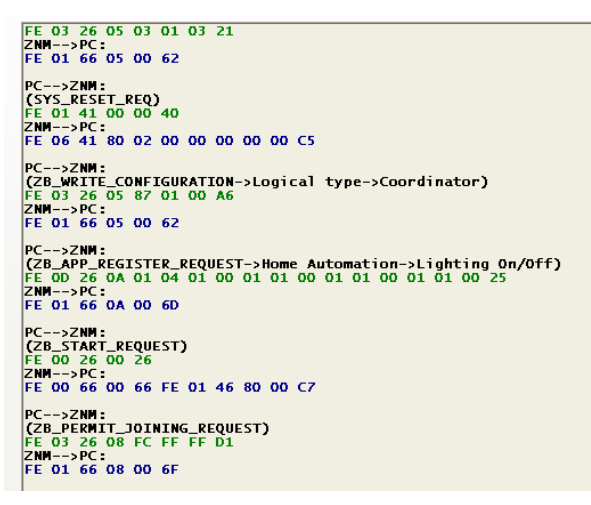

Figure 4 Traffic for first board (coordinator)

For the second board (Router), send the following commands (In the order they appear):

- SYS\_RESET\_REQ
- ZB\_WRITE\_CONFIGURATION -> Start-up options -> Clear device on reset
- SYS\_RESET\_REQ
- ZB\_WRITE\_CONFIGURATION -> Logical\_type -> Router
- ZB\_APP\_REGISTER\_REQUEST-> Home Automation -> Lighting On/Off switch
- ZB\_START\_REQUEST

| PC>ZNM:                             |
|-------------------------------------|
| (SYS_RESET_REQ)                     |
| FE 01 41 00 00 40                   |
| ZNM>PC:                             |
| FE 06 41 80 02 00 00 00 00 00 C5    |
|                                     |
| PC>ZNM:                             |
| 778 WRITE CONFIGURATION-Start-up    |
| ontions_>(lear device on reset)     |
|                                     |
|                                     |
|                                     |
| FE UI 66 US UU 62                   |
| DC                                  |
| PL>ZNM:                             |
| (SYS_RESET_REQ)                     |
| FE 01 41 00 00 40                   |
| ZNM>PC:                             |
| FE 06 41 80 02 00 00 00 00 00 C5    |
|                                     |
| PC>ZNM:                             |
| (ZB_WRITE_CONFIGURATION->Logical    |
| type->Router)                       |
| FF 03 26 05 87 01 01 A7             |
| ZNM>PC:                             |
| FE 01 66 05 00 62                   |
|                                     |
| PC>ZNM ·                            |
| TTR ADD REGISTER REDUEST-SHORE      |
| Automation_slighting On/Off switch) |
| EE OD 36 04 01 04 01 07 01 01 00 01 |
| 00 01 01 00 00 37                   |
|                                     |
|                                     |
| FE UT 66 UA UU 60                   |
| DC                                  |
| PL>ZNM:                             |
| (ZR_2IAKI_KEQUE21)                  |
| FE 00 26 00 26                      |
| ZNM>PC:                             |
| FE 00 66 00 66 FE 01 46 80 00 C7    |
|                                     |

Figure 5. Traffic for second board

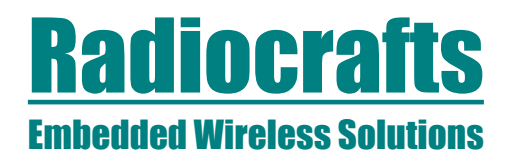

You have now created a ZNM network with two devices!!

5. Sending and receiving data.

The devices can send data to each other with the command: ZB\_SEND\_DATA\_REQUEST-> all routers and coordinator

| ZB_ALLOW_<br>ZB_SEND_D.<br>all routers<br>all device<br>use bindir<br>broadcast | BIND<br>ATA_REQUEST<br>and coordinator<br>s with receiver turned on<br>log<br>all<br>ance thich |                                |
|---------------------------------------------------------------------------------|-------------------------------------------------------------------------------------------------|--------------------------------|
| SOF Lenght Com<br>FE 09 2603                                                    | mand Data<br>FCFF000001010301F1                                                                 | F1 is the<br>data sent<br>here |

Figure 6. Sending data

The 0xF1 byte, highlighted in Figure 6, is the data sent. Try changing this to a different hex value, e.g. 0xBB.

Press the send button, and you shuld see that the BB is received at the other device. The following should be seen in the window of the receiving device.

| ZNM UART traffic                                                                                                    | BB is the data sent |
|----------------------------------------------------------------------------------------------------|---------------------|
| FE 07 46 82 00 00 00 01 00   BB 7C BB 7C BB C BB C B C C C C C C C C C C C C C C C C C C C C C C C C C C C C C C C C C C C C C C C C C C C C C C C C C C C C C C C C C C C C C C C C C C C C C C C C C C C C C C C C C C C C C C C | in this example     |
| · · · ·                                                                                                    |                     |

Congratulations! You have now sent data via a ZNM network!!

Contact Information Radiocrafts AS Sandakerveien 64 NO-0484 OSLO NORWAY

www.radiocrafts.com sales@radiocrafts.com Tel: +47 4000 5195 Fax: +47 22 71 29 15